### IDENTIFICANDO A VERSÃO CORRETA DO SOFTWARE

**ATENÇÃO:** Antes de baixar o arquivo de atualização consulte o código de barras do produto localizado na etiqueta traseira do televisor.

Exemplo:

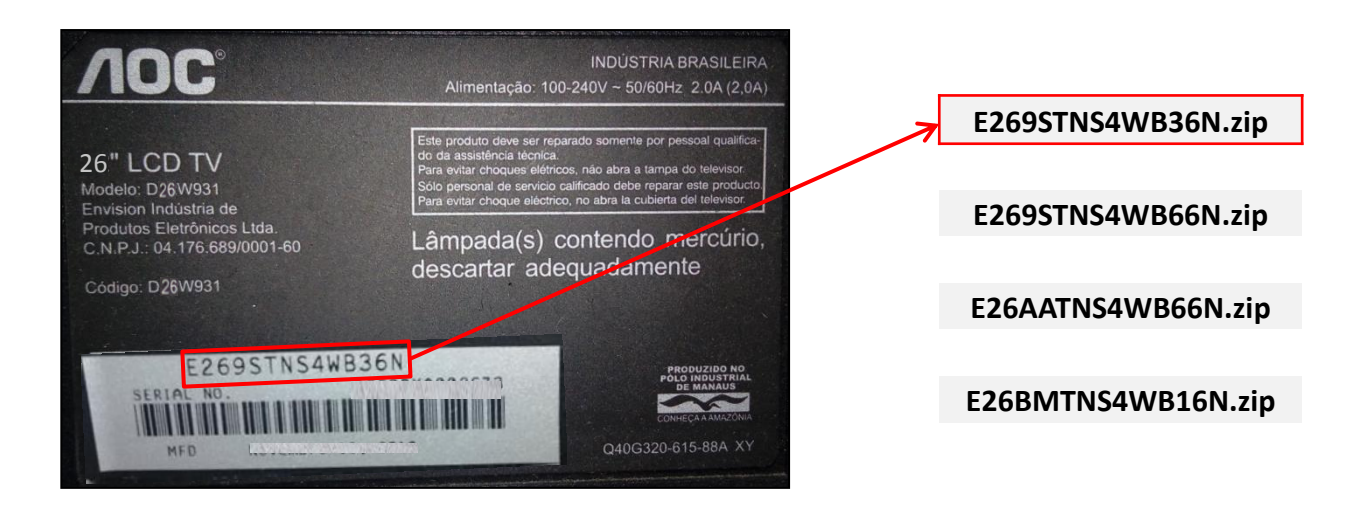

#### Guia de atualização Televisor D26W931

Para executar a atualização de software, seguir os procedimentos abaixo :

1) Utilizar um dispositivo Pen drive de no máximo de 512mb, sendo o ideal utilizar um de 256mb.

OBS: Não utilizar um Pen drive com capacidade superior de armazenamento ( ex:1G ), o mesmo poderá não ser reconhecido.

**2)** Descompacte o arquivo baixado e copie no Pen drive somente os arquivos a serem utilizados, abaixo os arquivos que deverão conter no Pen drive:

- safe-kernel.img1 ( descompactado )-update\_demo.tgz ( compactado )

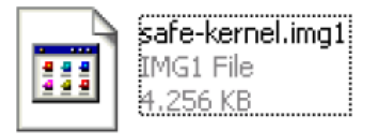

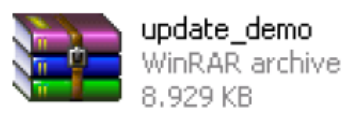

Obs: Verificar sempre o nome dos arquivos, copia-los conforme nomenclatura informada.

**3)** Com o televisor desligado da tomada ( sem o cabo de força conectado ), inserir o Pen drive na entrada lateral USB do televisor.

4) Conectar o cabo de força e verificar se a TV entra em stand by (led vermelho).

5) Pressione a tecla Power do controle remoto para iniciar o processo de atualização.

**6)** O LED AZUL piscará aproximadamente 30 vezes, após o led azul permanecer acesso, aguarde 20seg para que seja efetuada a gravação do software na memória.

7) Retirar o cabo de força.

8) Retirar o dispositivo Pen drive da entrada lateral.

9) Conectar o cabo de força novamente, ligar o televisor através da tecla Power do controle remoto.

**10)** Acessar o menu de serviço através do procedimento: Pressionar no controle remoto a tecla MENU e depois a sequência 1 9 9 9 e tecla return.

#### **11)** Selecionar a opção EEPROM INIT e pressione OK.

| FACTORY RESET<br>CURRENT SOURCE<br>AUTO COLOR |                    |     |      | τv       |      |     |
|-----------------------------------------------|--------------------|-----|------|----------|------|-----|
| ENABLE<br>STEP                                |                    |     |      | OFF<br>7 |      |     |
| ADC                                           |                    |     |      |          |      |     |
| GAIN                                          | R                  | 125 | G    | 128      | 8    | 125 |
| OFFSET                                        | R                  | 138 | G    | 32       | B    | 138 |
| COLOR TEMP<br>SCALER                          | NORMAL             |     |      |          |      |     |
| GAIN                                          | R                  | 126 | G    | 127      | 8    | 119 |
| OFFSET                                        | R                  | 128 | G    | 127      | B    | 129 |
| BURN IN                                       | ON                 |     |      |          |      |     |
| EEPROM INIT                                   |                    |     | Land |          | 1946 |     |
| BACK LIT TIME<br>TOTAL TIME<br>BACKLIGHT      | 0.0 HOURS<br>HOURS |     |      |          |      |     |
| LANGUAGE<br>FACTORY RESET<br>EXIT             | POR                |     |      |          |      |     |
|                                               |                    |     |      |          |      |     |
|                                               |                    |     |      |          |      |     |

12) Selecionar a opção RESET, após o procedimento, aguardar 5seg e retirar o cabo de força.

**13)** Aguardar 5seg, insira o cabo de força e verifique se o televisor entra em Stand By (LED VERMELHO), caso contrário, refazer todo o procedimento de atualização de software.

**14)** Ligue seu televisor normalmente, ele já foi atualizado.

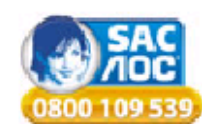